## Α. ΕΓΓΡΑΦΗ ΣΤΟ ΣΥΣΤΗΜΑ

- 1. Στον φυλλομετρητή ιστοσελίδας (Google Chrome, Firefox, Edge) γράψετε http://gym-trachoni-lem.eschoolsupport.com/
- 2. Να κάνετε κλικ στο Εγγραφή στο κάτω μέρος της οθόνης.
- 3. Να συμπληρώσετε τα πιο κάτω πεδία.

| Διεύθυνση Email                   | Εισάγετε την διεύθυνση του<br>ηλεκτρονικού σας ταχυδρομείου. <sup>1</sup> |
|-----------------------------------|---------------------------------------------------------------------------|
| Κωδικός Πρόσβασης                 | Καταχωρήστε ένα κωδικό                                                    |
| Επιβεβαίωση<br>Κινδικού Ποόσβασης | πρόσβασης.                                                                |
|                                   | Πληκτρολογήστε ξανά τον κωδικό<br>πρόσβασης.                              |
| Ονομα                             | Γράψετε το όνομα και το επίθετο                                           |
| Επώνυμο                           | σας.                                                                      |
| Ιδιότητα                          |                                                                           |
| Μαθητής 🖌                         | Επιλέξτε την ιδιότητα σας<br>(Πατέρας/Μητέρα/Κηδεμόνας)                   |
| Κωδικός<br>Επαλήθευσης            | Εισάγετε τον Κωδικό Επαλήθευση                                            |
|                                   | που σας στάλθηκε από το σχολείο<br>και κάντε κλικ στο Εννραφή.            |

## Β. ΕΙΣΟΔΟΣ ΣΤΟ ΣΥΣΤΗΜΑ.

Στον φυλλομετρητή ιστοσελίδας (Google Chrome, Firefox, Edge) γράψετε: http://gym-trachoni-lem.eschoolsupport.com/

Καταχωρήστε το Όνομα Χρήστη/email και τον Κωδικό Πρόσβασης σας και κάντε κλικ στο Είσοδος.

| Καταχωρήστε το όνομα χρήστη κα  | ι τον κωδικό πρόσβαση |
|---------------------------------|-----------------------|
| Όνομα Χρήστη/Email              |                       |
| Κωδικός Πρόσβασης               |                       |
| Απομνημόνευση Κωδικού Πρόσβασης |                       |
| Είσοδος Εγγραφή                 |                       |

<sup>1</sup> Δώστε έγκυρο λογαριασμό ηλεκτρονικού ταχυδρομείου. Θα σας σταλεί μήνυμα για να επιβεβαιώσετε την εγγραφή σας. Αν έχετε περισσότερα από 1 παιδί στο σχολείο μας, θα χρειαστεί διαφορετικός λογαριασμός ηλεκτρονικού ταχυδρομείου (email) για κάθε παιδί.

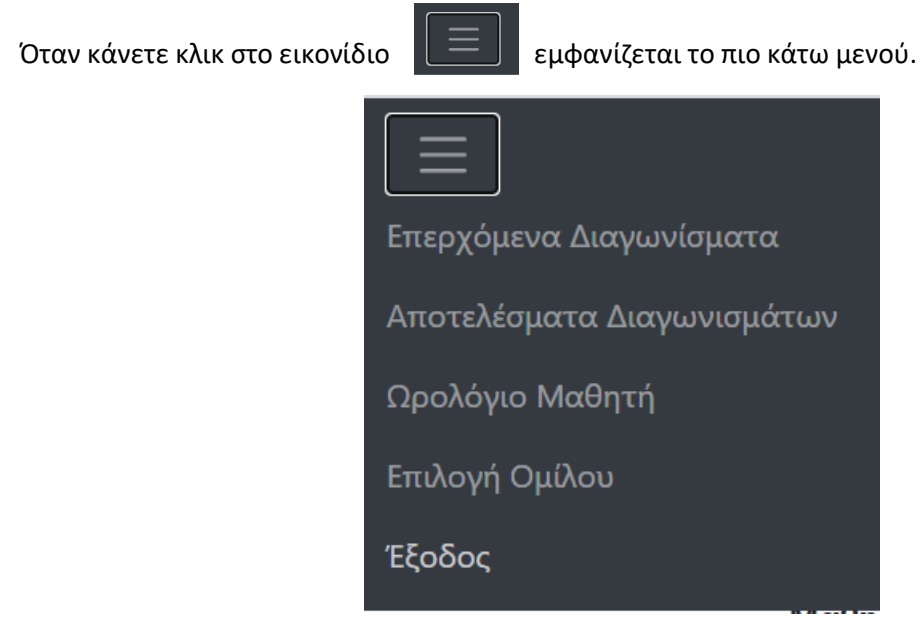

 Αν επιλέξετε το Επερχόμενα Διαγωνίσματα θα εμφανιστούν τα διαγωνίσματα που πρόκειται να γίνουν.

| Επερχόμενα Διαγωνίσματα |                                                        |          |           |  |
|-------------------------|--------------------------------------------------------|----------|-----------|--|
| Εμφανίζονται διαγω      | νίσματα που θα διεξαχθούν μέχρι τις 23 Δεκεμβρίου 2020 |          |           |  |
| Μάθημα                  | Ημερομηνία Διεξαγωγής                                  | Περίοδος | Καθηγητής |  |
| ΒΙΟΛΟΓΙΑ                | Τρίτη, 15 Δεκεμβρίου 2020                              |          |           |  |
| APXAIA                  | Παρασκευή, 18 Δεκεμβρίου 2020                          |          |           |  |
|                         |                                                        |          |           |  |

 Αν επιλέξετε τα Αποτελέσματα Διαγωνισμάτων θα εμφανιστούν τα διαγωνίσματα για τα οποία έχουν καταχωρηθεί βαθμολογίες (Η βαθμολογία είναι από το 1 μέχρι το 20).

| Επερχόμενα Διαγωνίσματα      |                       |                  |                |           |            |          |        |
|------------------------------|-----------------------|------------------|----------------|-----------|------------|----------|--------|
|                              |                       |                  |                |           |            |          |        |
| εμφανιζονται ΜΟΝΟ            | ο οιαγωνισματά για το | ι οποία εχούν κα | ταχωρηθει ραθμ | ολογιες.  |            | Mégoc    |        |
|                              | Ημερομηνία            |                  |                |           |            | Όρος     |        |
| Μάθημα                       | Διεξαγωγής            | Περίοδος         | Καθηγητής      | Περιγραφή | Βαθμολογία | Τμήματος | Σχόλιο |
| ΑΓΓΛΙΚΑ                      |                       |                  |                |           |            |          |        |
| ΒΙΟΛΟΓΙΑ                     |                       |                  |                |           |            |          |        |
| <u>Θ</u> ΡΗΣΚΕΥΤΙΚΑ          |                       |                  |                |           |            |          |        |
| ΜΑΘΗΜΑΤΙΚΑ                   |                       |                  |                |           |            |          |        |
| ΣΧΕΔΙΑΣΜΟΣ ΚΑΙ<br>ΤΕΧΝΟΛΟΓΙΑ |                       |                  |                |           |            |          |        |
| ΜΟΥΣΙΚΗ                      |                       |                  |                |           |            |          |        |

- Αν επιλεγεί το **Ωρολόγιο Μαθητή** θα εμφανιστεί το πρόγραμμα του μαθητή / τριας.
- Αν επιλεγεί το Έξοδος γίνεται έξοδος από το σύστημα.

## Επαναφορά Κωδικού Πρόσβασης

Κάντε κλικ στο *Ξεχάσατε τον κωδικό σας; Πατήστε εδώ για ανάκτηση,* γράψετε το email σας και κάντε κλικ στο *Επαναφορά*. Ο κωδικός θα σταλεί στο email σας.

| Επαναφορά Κωδικού Πρόσβασης<br>Καταχωρήστε το όνομα χρήστη |  |  |  |
|------------------------------------------------------------|--|--|--|
| Διεύθυνση Email                                            |  |  |  |
| Επαναφορά                                                  |  |  |  |